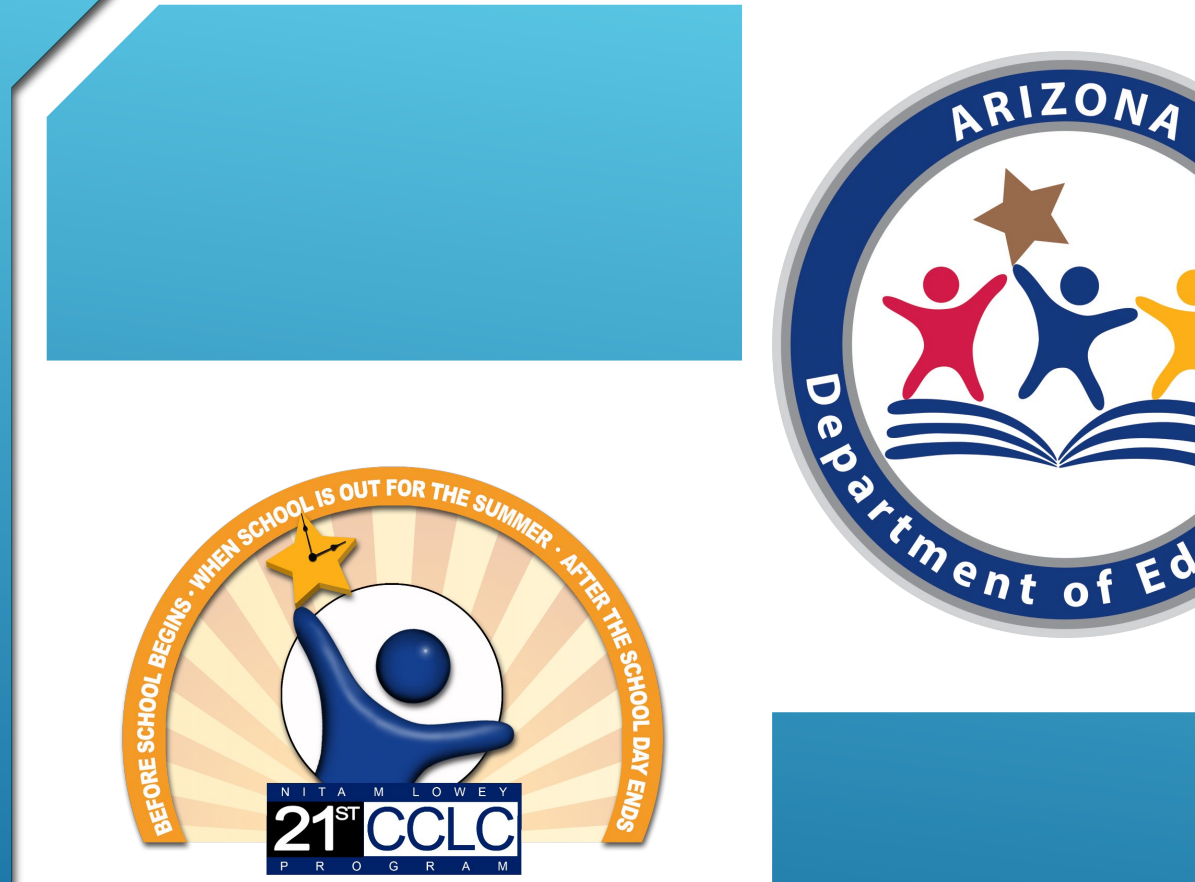

We equip Arizona students to realize their potential

### CREATING AND APPLYING DIGITAL SIGNATURES ON 21<sup>ST</sup> CCLC FY22 – CYCLE 17 APPLICATION FORMS A-E (FORMS F & G FOR CONSORTIUM APPLICANTS)

How do I digitally sign the forms, required as part of the application, if the signature spaces do not show on my screen?

**Answer:** If you choose to digitally sign the required documents, the digital signature feature may not display when you open the link to the document in your internet browser, especially in Google Chrome. Before completing the form:

Save the document into your computer files;

Then open it by opening your PDF software (Adobe or other); and

Open the form from within that software.

Complete the form within your PDF software then proceed with signing.

Users may be able to see the digital signature boxes when opening the required forms from within Internet Explorer but should still follow the steps of saving the file to your computer prior to completing any information. Do not complete any information before saving the file and opening it in a pdf software because information may not be saved.

You can always choose to sign a paper copy of the Required Forms.

- Open up your Adobe Reader DC/Adobe Acrobat DC
- Select Edit
- From the Dropdown, Select Preferences

| Adobe Acrobat Pro DC<br>File Edit View Window Help |                                |        | —           | × |
|----------------------------------------------------|--------------------------------|--------|-------------|---|
| Home Tools                                         |                                |        | ? Kellie    | - |
| FILE LISTS                                         | Q Search                       |        | :           |   |
| Recent                                             | Name                           | Size   | Date Viewed |   |
|                                                    | Alt Function code (Chapdf      | 317 KB | 11:18 AM    | ^ |
| STORAGE                                            | A Pretend Receipts to combipdf | 112 KB | 9:44 AM     |   |
| Document Cloud                                     | 🍌 USBank Combined Statempdf    | 38 KB  | 9:10 AM     | 2 |
| Add Account                                        | 🍌 quote kellie 98100004.pdf    | 127 KB | 9:00 AM     |   |
|                                                    | 🝌 MQ Hampton Inn Show Lopdf    | 202 KB | 4/3/2020    | ~ |
|                                                    | Clear Recent Files             |        |             |   |

Select Signatures

Select More by Identities & Trusted Certificates

| Full Screen           |                                                                                               |      |
|-----------------------|-----------------------------------------------------------------------------------------------|------|
| General               | Creation & Appearance                                                                         |      |
| Page Display          | Control options for signature creation     Set the appropriate of signature within a document | More |
| 3D & Multimedia       | • Set the appearance of signatures within a document                                          |      |
| Action Wizard         | Verification                                                                                  |      |
| Adobe Online Services |                                                                                               |      |
| Catalog               | <ul> <li>Control how and when signatures are verified</li> </ul>                              | More |
| Color Management      |                                                                                               |      |
| Content Editing       |                                                                                               |      |
| Convert From PDF      | Identities & Irusted Certificates                                                             |      |
| Convert To PDF        | Create and manage identities for signing                                                      |      |
| Email Accounts        | Manage credentials used to trust documents                                                    | More |
| Identity              |                                                                                               |      |
| Internet              | Document Timestamping                                                                         |      |
| JavaScript            |                                                                                               |      |
| Language              | Configure timestamp server settings                                                           | More |
| Measuring (2D)        |                                                                                               |      |
| Measuring (3D)        |                                                                                               |      |
| Measuring (Geo)       |                                                                                               |      |
| Multimedia (legacy)   |                                                                                               |      |
| Reading               |                                                                                               |      |
| Reviewing             |                                                                                               |      |
| Search                |                                                                                               |      |
| Security              |                                                                                               |      |
| Security (Enhanced)   |                                                                                               |      |
| Signatures            |                                                                                               |      |
| Spelling 🗸            |                                                                                               |      |

#### 🔒 Digital ID and Trusted Certificate Settings $\times$ DigitaLIDe 🧨 Usage Options 👻 🎬 Certificate Details 🏾 🧀 Export 🛛 🔁 Refresh 🛛 💿 Remove ID Tel Add ID + Storage Mechanism Trusted Certificates Name Issuer Kellie Banas <kellie.banas@aze... Kellie Banas <kellie.banas@azed.g... Digital ID File 🦞 Kellie J Banas <kellie.banas@az... Kellie J Banas <kellie.banas@azed.... Digital ID File kellie.banas@azed.gov <kellie.... Communications Server Windows Certificate Store 72b02b23-edc3-49df-a034-3b5... MS-Organization-Access Windows Certificate Store < Kellie Banas Arizona Department of Education Issued by: Kellie Banas Arizona Department of Education Valid from: 2020/03/10 15:08:07 -07'00' Valid to: 2025/03/10 15:08:07 -07'00' Intended usage: Digital Signature, Encrypt Document, Key Agreement

### Select Add ID

Х

|           | Add Digital ID                                                                                                    |        |        |
|-----------|----------------------------------------------------------------------------------------------------|--------|--------|
| igital ID | Add or create a digital ID to sign and encrypt documents. The certificate that comes with your digital ID is sent to others so that they can verify your signature. Add or create a digital ID using:<br>My existing digital ID from:<br>A file |        |        |
| now"      | A roaming digital ID accessed via a server                                                                                                    |        |        |
|           | ○ A device connected to this computer                                                                                                    |        |        |
|           | A new digital ID I want to create now                                                                                                    |        |        |
|           |                                                                                                    |        |        |
|           | Cancel                                                                                                    | < Back | Next > |

### Select "A new digital ID I want to create now"

 $\times$ 

|           | Add Digital ID                                                                                                    |
|-----------|----------------------------------------------------------------------------------------------------|
|           | Add or create a digital ID to sign and encrypt documents. The certificate that comes with your                                                                                                    |
|           | digital ID is sent to others so that they can verify your signature. Add or create a digital ID using:                                                                                                    |
|           | O My existing digital ID from:                                                                                                    |
| iaital ID | A file     A file     A f |
|           | A roaming digital ID accessed via a server                                                                                                    |
| now"      | A device connected to this computer                                                                                                    |
|           | A new digital ID I want to create now                                                                                                    |
|           |                                                                                                    |
|           |                                                                                                    |
|           |                                                                                                    |
|           |                                                                                                    |
|           |                                                                                                    |
|           |                                                                                                    |
|           |                                                                                                    |
|           | Cancel Next >                                                                                                    |

### Select "A new digital IC I want to create now"

### **Select Next**

 $\times$ 

Next >

### Leave this at "New PKCS#12 digital ID file"

### Select Next

#### Add Digital ID

Where would you like to store your self-signed digital ID?

#### New PKCS#12 digital ID file

Creates a new password protected digital ID file that uses the standard PKCS#12 format. This common digital ID file format is supported by most security software applications, including major web browsers. PKCS#12 files have a .pfx or .p12 file extension.

#### **Windows Certificate Store**

Your digital ID will be stored in the Windows Certificate Store where it will also be available to other Windows applications. The digital ID will be protected by your Windows login.

#### Cancel

### Fill in first four fields with your appropriate information

### Select Next

#### Add Digital ID

Ν

Enter your identity information to be used when generating the self-signed certificate.

| a <u>m</u> e (e.g. John Smith): | Kellie J Banas                             |
|---------------------------------|--------------------------------------------|
| Organizational <u>U</u> nit:    | Procurement, Business & Finance Department |
| Organization Name:              | Arizona Department of Education            |
| <u>E</u> mail Address:          | kellie.banas@azed.gov                      |
| <u>C</u> ountry/Region:         | US - UNITED STATES                         |
| Key Algorithm:                  | 1024-bit RSA V                             |
| Use digital ID <u>f</u> or:     | Digital Signatures and Data Encryption     |

×

 $\times$ 

Finish

### You can leave the File Name as is, it will store to your local (or Desktop) computer

Set your Password

**Confirm your Password** 

Select Finish

#### Add Digital ID

Enter a file location and password for your new digital ID file. You will need the password when you use the digital ID to sign or decrypt documents. You should make a note of the file location so that you can copy this file for backup or other purposes. You can later change options for this file using the Security Settings dialog.

#### File Name:

| anas\AppData\Roaming\A | \dobe\Acrobat\20 | 15\Security\KellieJBanas.pfx | Browse |        |
|------------------------|------------------|------------------------------|--------|--------|
| Password:              |                  | ·                            |        |        |
|                        | Not Rated        |                              |        |        |
| Confirm Password:      | -                |                              |        |        |
|                        |                  |                              |        |        |
|                        |                  |                              |        |        |
|                        |                  |                              |        |        |
| Cancel                 |                  |                              |        | - DOCK |

### Your digital signature and associated information will appear

| 🔒 D | igital ID and Trusted Certific | ate Settings                                                                                                    |                                                                                                    |                                                                                                    |                                                                                                    |
|-----|--------------------------------|----------------------------------------------------------------------------------------------------|----------------------------------------------------------------------------------------------------|----------------------------------------------------------------------------------------------------|----------------------------------------------------------------------------------------------------|
| +   | Digital IDs                    | 惶 Add ID 🥜 Usage Options 🗸                                                                                                    | · 🛐 Certificate Details 🛛 🧀 Expo                                                                                                    | rt 🔁 Refresh 🔞 Remove ID                                                                                                    |                                                                                                    |
|     | Trusted Certificates           | Name<br>Kellie Banas <kellie.banas@aze<br>Kellie J Banas <kellie.banas@az<br>kellie.banas@azed.gov <kellie<br>72b02b23-edc3-49df-a034-3b5<br/>Kellie J Banas <kellie.banas@az< th=""><th>Issuer<br/>Kellie Banas <kellie.banas@azed.g<br>Kellie J Banas <kellie.banas@azed<br>Communications Server<br/>MS-Organization-Access<br/>Kellie J Banas <kellie.banas@azed<br>Kellie J Banas</kellie.banas@azed<br></kellie.banas@azed<br></kellie.banas@azed.g<br></th><th>Storage Mechanism<br/>Digital ID File<br/>Digital ID File<br/>Windows Certificate Store<br/>Windows Certificate Store<br/>Digital ID File</th><th>Expires<br/>2025.03.10 22:08:07 Z<br/>2025.04.06 15:56:25 Z<br/>2020.04.06 21:17:36 Z<br/>2029.10.29 20:14:50 Z<br/>2025.04.06 20:07:25 Z</th></kellie.banas@az<></kellie<br></kellie.banas@az<br></kellie.banas@aze<br> | Issuer<br>Kellie Banas <kellie.banas@azed.g<br>Kellie J Banas <kellie.banas@azed<br>Communications Server<br/>MS-Organization-Access<br/>Kellie J Banas <kellie.banas@azed<br>Kellie J Banas</kellie.banas@azed<br></kellie.banas@azed<br></kellie.banas@azed.g<br> | Storage Mechanism<br>Digital ID File<br>Digital ID File<br>Windows Certificate Store<br>Windows Certificate Store<br>Digital ID File | Expires<br>2025.03.10 22:08:07 Z<br>2025.04.06 15:56:25 Z<br>2020.04.06 21:17:36 Z<br>2029.10.29 20:14:50 Z<br>2025.04.06 20:07:25 Z |
|     |                                |                                                                                                    | Arizona Depa<br>Issued by: Kellie J Banas<br>Arizona Depar<br>Valid from: 2020/04/06 08<br>Valid to: 2025/04/06 08<br>Intended usage: Digital Signatur                                                                                                    | artment of Education<br>tment of Education<br>8:56:25 -07'00'<br>8:56:25 -07'00'<br>re, Encrypt Document, Key Agre                   | ement                                                                                                    |

Open any of the 21<sup>st</sup> CCLC A-E Forms PDF document you wish to sign

Go to the page in that PDF where you wish to sign

| Name of Site:                                                                                           | E      |
|----------------------------------------------------------------------------------------------------|--------|
| Deadline for submission of completed forms:<br>Scan and upload to ADE as part of the application in the | FORM E |

Applications will be disqualified from consideration if the community was NOT notified of the applicant's intent to apply for a Nita M. Lowey 21st Century Community Learning Centers (21st CCLC) Grant.

How was the community given notice of the applicant's intent to submit an application?

Open any PDF document you wish to sign. Go to the page in that PDF where you wish to sign

**Select Tools** 

Select Certificates —

### Select Digitally Sign

| SIGNATU                                                       | JRES REQUIRED                         |
|---------------------------------------------------------------|---------------------------------------|
| The Superintendent is the Authorized                          | Certifying Official of the LEA/Fiscal |
| Printed of Anthorized Certifying Official                     | Title                                 |
| Signature of Authorized Certifying Official                   | Date                                  |
| The Principal is the Authorized Certif                        | ying Official of the school/site.     |
| Printed of Authorized Certifying Official                     | Title                                 |
| Signature of Authorized Certifying Official                   | Date                                  |
|                                                               |                                       |
| ile Edit View Window Help                                     |                                       |
| ile Edit View Window Help                                     |                                       |
| ile Edit View Window Help<br>Tools Document<br>Q Search Tools |                                       |
| ile Edit View Window Help<br>Tools Document<br>Q Search Tools |                                       |

🖹 🔶 🖶 🖂 🔍

🔗 Digitally Sign 🛛 🕞 Time Stamp 🔗 Validat

٠

Certificates

Home Tools Document

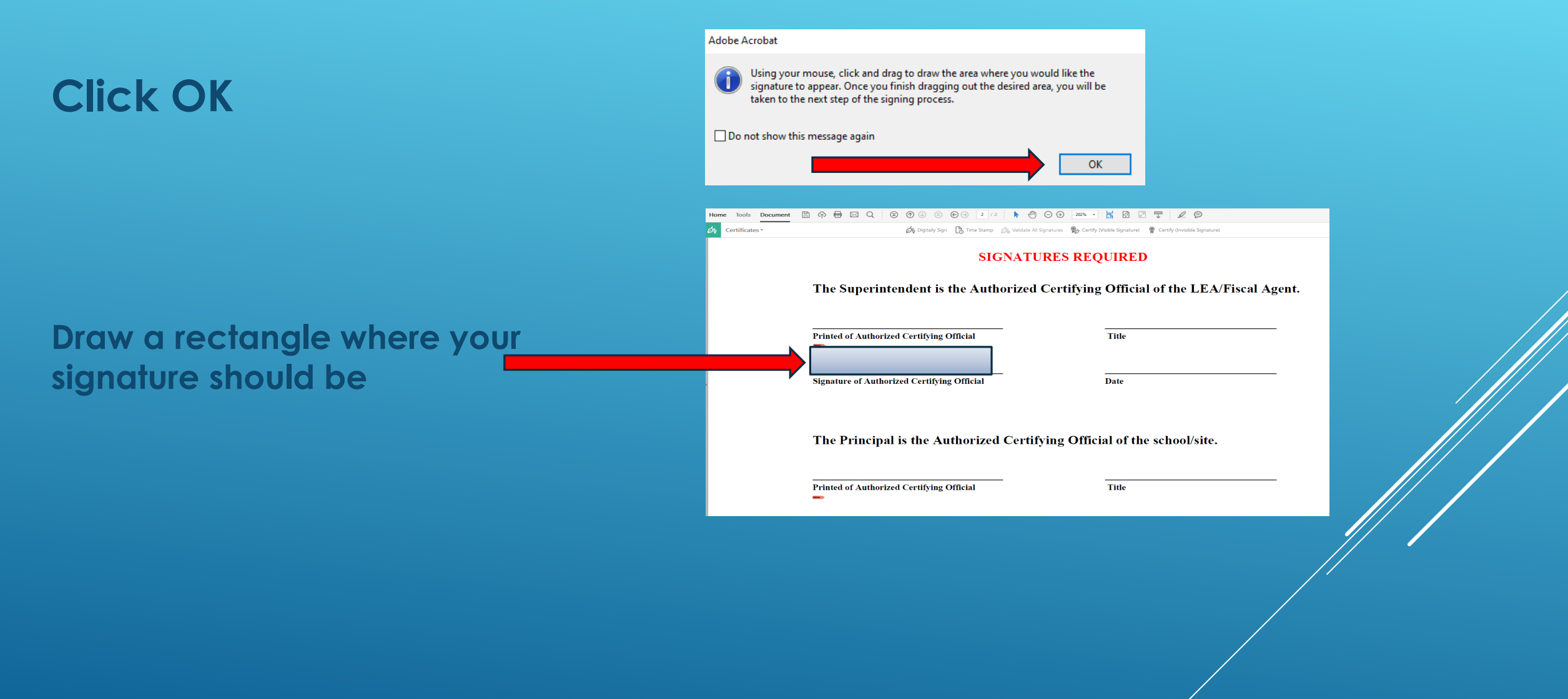

|             | Sign Document X                                               |
|-------------|---------------------------------------------------------------|
|             | Sign As: Kellie J Banas (Kellie J Banas) 2025.04.06 🗸         |
|             | Issued by: Kellie J Banas More Details                        |
|             | Appearance: Standard Text V                                   |
|             | Kellie J Digitally signed                                     |
| Enter vour  | Banas Date: 2020.04.06<br>14:40:30 -07'00'                    |
| password    | Lock Document After Signing                                   |
|             | Click Review to see if document content<br>may affect signing |
|             | Enter certificate password and click the 'Sign' button        |
| Select Sign | Sime Count                                                    |
|             | Sign Cancel                                                   |

### Select Save

| ightarrow 🛧 🔜 > This      | s PC > Desktop                              |                    |                 | ✓ <sup>3</sup> | earch Desktop |              | ۶ |
|---------------------------|---------------------------------------------|--------------------|-----------------|----------------|---------------|--------------|---|
| rganize 🔹 New folde       | r                                           |                    |                 |                |               | ·== <b>·</b> |   |
| OneDrive - Arizon         | Name                                        | Date modified      | Туре            | Size           |               |              |   |
|                           | 🔁 Purchasing Card Monthly Log blank         | 4/6/2020 1:18 PM   | Adobe Acrobat D | 31 KB          |               |              |   |
|                           | TRE_Alt Function code (Change Order Ne      | 4/6/2020 11:18 AM  | Adobe Acrobat D | 317 KB         |               |              |   |
| Contract Among            | T Pretend Receipts to combine with PDF P    | 4/6/2020 9:44 AM   | Adobe Acrobat D | 112 KB         |               |              |   |
|                           | 🗾 quote kellie 98100004                     | 4/6/2020 9:00 AM   | Adobe Acrobat D | 127 KB         |               |              |   |
| DOWNLOADS H               | 🗾 FW_ Alt Function code (Change Order N     | 4/3/2020 7:31 AM   | Adobe Acrobat D | 147 KB         |               |              |   |
| Holiday decorati          | 🗾 March_25_Arizona_QuoteQPR (1)             | 3/30/2020 3:29 PM  | Adobe Acrobat D | 67 KB          |               |              |   |
| Microsoft Teams           | 🗾 LOGITECH CLEARCHAT COMFORT USB H          | 3/30/2020 11:42 AM | Adobe Acrobat D | 64 KB          |               |              |   |
| New folder                | 코 JW Star Pass PO 109638 Teachers Institute | 3/27/2020 6:59 AM  | Adobe Acrobat D | 130 KB         |               |              |   |
| Pictures                  | 🗾 JW Star Pass PO 109638 Teachers Institute | 3/27/2020 6:58 AM  | Adobe Acrobat D | 122 KB         |               |              |   |
|                           | 🗾 End of Day Report                         | 3/25/2020 2:16 PM  | Adobe Acrobat D | 93 KB          |               |              |   |
| Ihis PC                   | 🗾 Event Contract Review Coordination Me     | 3/13/2020 8:06 AM  | Adobe Acrobat D | 241 KB         |               |              |   |
| 3D Objects                | 📌 Your temp request has been approved - S   | 3/5/2020 6:43 AM   | Adobe Acrobat D | 94 KB          |               |              |   |
| Desktop                   | 🔁 Est_239_from_QPR_Institute_9064           | 3/3/2020 12:53 PM  | Adobe Acrobat D | 56 KB          |               |              |   |
| 🖆 Documents 🛛 🗡           | 式 Sit. Stand Unit Approval - Wong, LeAnn    | 3/2/2020 2:22 PM   | Adobe Acrobat D | 376 KB         |               |              |   |
| File <u>n</u> ame: 21st C | CLC FY22 Form B - ADEQUACY OF RESOURCES     | FORM               |                 |                |               |              |   |
| Save as type: Adobe       | PDF Files (*.pdf)                           |                    |                 |                |               |              |   |
| ~.                        |                                             |                    |                 |                |               |              | _ |
| Hide Felders              |                                             |                    | _               |                | Save          | Cance        | 4 |
| ride rolders              |                                             |                    |                 |                | 2010          | Carree       |   |

## **APPLYING YOUR DIGITAL SIGNATURE**

#### Select "Yes" if this appears

Your document should now be digitally signed.

Save, combine with receipts in a zip file and send on to approvers

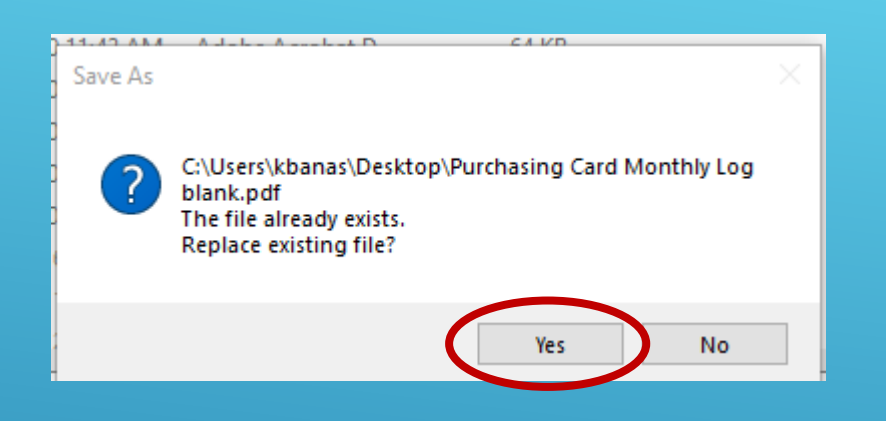

#### SIGNATURES REQUIRED

The Superintendent is the Authorized Certifying Official of the LEA/Fiscal Agent.

| Printed of Authorized Certifying Official | Title                                                                   |
|-------------------------------------------|-------------------------------------------------------------------------|
| Kellie J Banas                            | Digitally signed by Kellie J Banas<br>Date: 2020.04.06 14:49:33 -07'00' |
| offinities of the other of the officer    |                                                                         |
| The Principal is the Authorized Certify   | ring Official of the school/site.                                       |

Printed of Authorized Certifying Official

You can make it easier on the persons that are needed to sign the document (example Form A-E). It's not required, but it does make it easier down the line for all. You can also think of it as learning a new skill!

Save your completed Form as a PDF

**Open the PDF** 

Select Tools

Select Prepare Form

Select Start

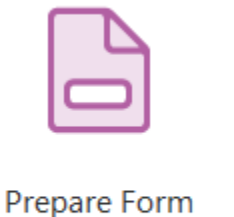

-

Open

Select a file or scan a document to begin

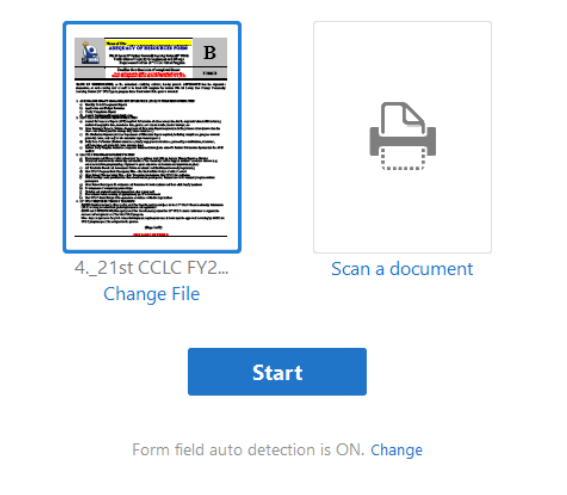

#### The form is going to look a little funky at this point

### Click on the signature box and delete

Click on Superintendent and delete

#### SIGNATURES REQUIRED

#### The Superintendent is the Authorized Certifying Official of the LEA/Fiscal Agent.

| Printed of Authorized Certifying Official   |
|---------------------------------------------|
| rinted of Authorized Certifying Official    |
| Signature of Authorized Certifying Official |

|       | Title |  |
|-------|-------|--|
| Title |       |  |
|       | Date  |  |
| Date  |       |  |

Signature of Authorized Certifying Official

#### The Principal is the Authorized Certifying Official of the school/site.

| Printed of Authorized Certifying Official_2   |                          | Tide <u>2</u> |
|-----------------------------------------------|--------------------------|---------------|
| Printed of Authorized Certifying Official     | ertifying Official Title |               |
| Signature of Authorized Certifying Official 2 |                          | Date 2        |
| Signature of Authorized Certifying Official   | •                        | Date          |

Click on the Signature Icon

Go to the first signature line and drop the box there (you may want to lengthen the width of the box)

Repeat this process for the next signatures

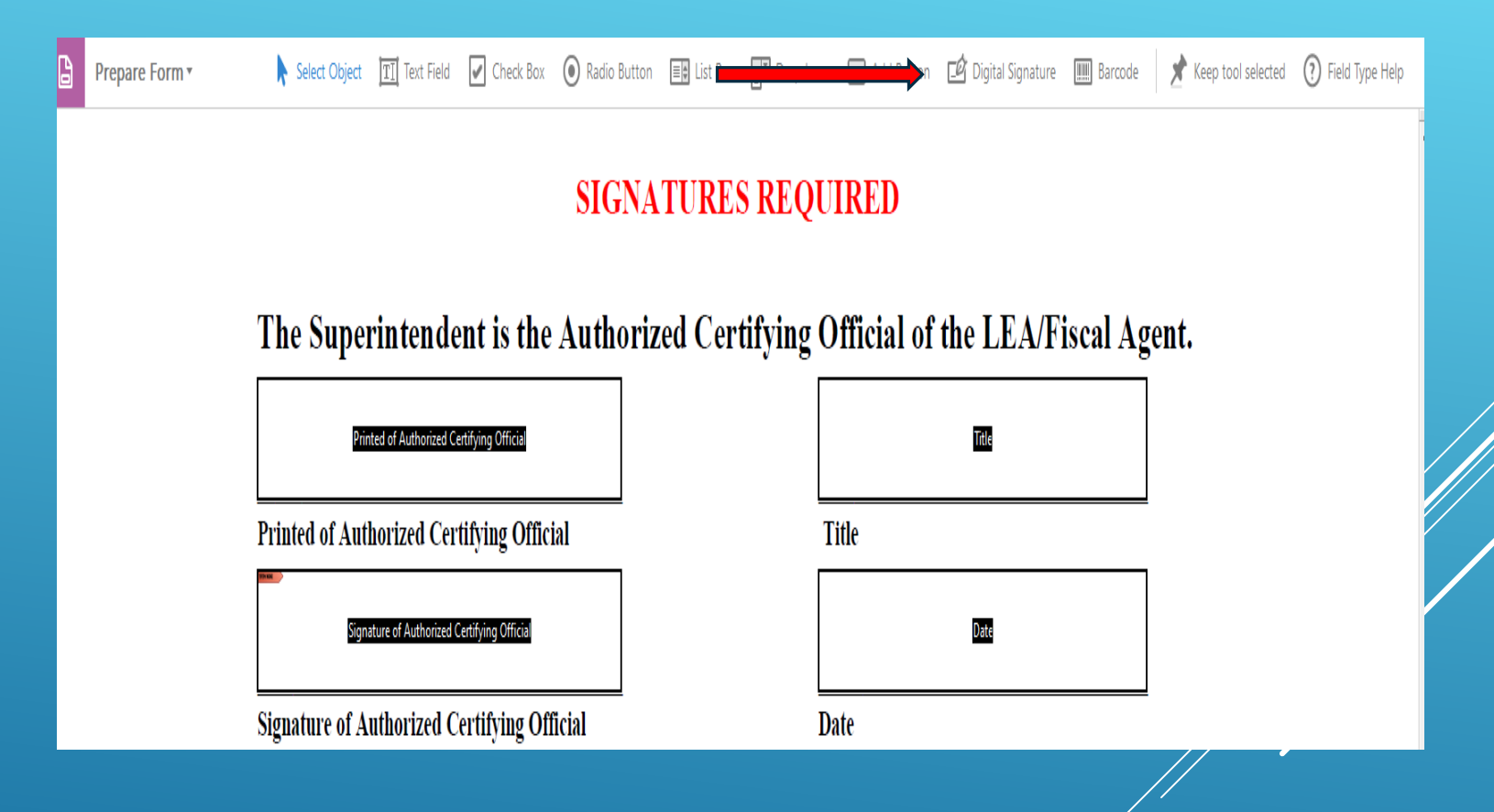

Now select Preview in the top right corner

| ß | Prepare Form 🔹 🕅 Select Object III Text Field 🖌 Check Box 💿 Radio Button 📰 List Box 📰 Dropdown 📾 Add Button 🖄 Digital Signature IIII Barcode 💉 Kel |   |                                                                           | Preview X                                                                |  |
|---|----------------------------------------------------------------------------------------------------|---|---------------------------------------------------------------------------|--------------------------------------------------------------------------|--|
|   | SIGNATURES REQUIRED                                                                                                    | ^ | ALIGN<br> 8 \$ 2<br>]0 0+ [                                               | CENTER                                                                   |  |
|   | The Superintendent is the Authorized Certifying Official of the LEA/Fiscal Agent.                                                                  |   | MATCH SIZE                                                                | DISTRIBUTE                                                               |  |
|   | Printed of Authorized Certifying Official                                                                                                    |   | More                                                                      | € ₩ œ<br>                                                                |  |
|   | Printed of Authorized Certifying Official Title                                                                                                    |   | FIELDS                                                                    | <u></u><br><u>−</u> <sup>A</sup> <sup>×</sup>                            |  |
|   | Signature of Authorized Certifying Official Date                                                                                                   |   | 금 🕒 Page 1<br>፲፬ Name<br>⊟ 🕒 Page 2                                       | of Site                                                                  |  |
| • | Signature of Authorized Certifying Official Date                                                                                                   | Þ | -팬 Printer<br>-팬 Title<br>-맨 Signat<br>-팬 Date<br>-팬 Printe<br>-팬 Title_2 | d of Authorized Cerr<br>ure of Authorized C<br>d of Authorized Cerr<br>2 |  |
|   | The Principal is the Authorized Certifying Official of the school/site.                                                                            | ÷ | -🖆 Signat<br>- 📺 Date_                                                    | ure of Authorized C<br>2                                                 |  |
|   | Printed of Authorized Certifying Official 2                                                                                                    |   |                                                                           |                                                                          |  |
|   | Printed of Authorized Certifying Official Title                                                                                                    |   |                                                                           |                                                                          |  |
|   | Signature of Authorized Certifying Official 2 Date 2                                                                                               | 1 |                                                                           |                                                                          |  |
|   | Signature of Authorized Certifying Official Date                                                                                                   |   | ¢                                                                         | >                                                                        |  |

# Click inside the first signature box

The Sign Document window will appear

Enter your certificate password

Select Sign

| Home Tools Document 🖺 🏟 🖶 🖂 🕻 |                                                                                                    | ③ Sign In |
|-------------------------------|----------------------------------------------------------------------------------------------------|-----------|
| Prepare Form •                |                                                                                                    | Edit X    |
|                               | SIGNATURES REQUIRED                                                                                                    |           |
|                               | The Superintendent is the Authorized Certifying Official of the LEA/Fiscal Agent.                                                                                                    |           |
|                               | Printed of Authorized Certifying Official Title                                                                                                    |           |
|                               | Signature of Authorized Certifying Official Date                                                                                                    |           |
|                               |                                                                                                    |           |
|                               | The Principal is the Authorized Certifying Official of the school/site.                                                                                                    |           |
|                               | Primed of Authorized Certifying Official Title                                                                                                    |           |
|                               | Signature of Authorized Certifying Official Date                                                                                                    |           |
|                               |                                                                                                    |           |
|                               |                                                                                                    |           |
|                               |                                                                                                    |           |
|                               |                                                                                                    |           |
|                               |                                                                                                    |           |
|                               | The Xin M Leaves '11st General Community Leaving Context selections in finded for a fielder) area from the [15]                                                                                                    |           |
|                               | view more than the second second |           |
| 0 1100-                       | (Page 2 of 2)                                                                                                    |           |
|                               |                                                                                                    |           |
|                               | Sign Document X                                                                                                    |           |
|                               |                                                                                                    |           |
|                               | Sign As: Kellie J Banas (Kellie J Banas) 2025.04.06                                                                                                    |           |
|                               | Issued by: Kellie J Banas More Details                                                                                                    |           |
|                               |                                                                                                    |           |
|                               | Appearance: Standard Text                                                                                                    |           |
|                               |                                                                                                    |           |
|                               |                                                                                                    | // /      |
|                               | by Kellie J Banas                                                                                                    |           |
|                               | Banas 12:07:19 -07'00'                                                                                                    |           |
|                               | 12.07.19-07.00                                                                                                    |           |
|                               |                                                                                                    |           |
|                               | may affect signing Review                                                                                                    |           |
|                               |                                                                                                    |           |
|                               | Enter certificate password and click the 'Sign' button                                                                                                    |           |
|                               |                                                                                                    |           |
|                               |                                                                                                    |           |
|                               | Help Sign Cancel                                                                                                    |           |

## Save the file where it suits you best

You can now close the PDF file, and forward to your Superintendent for review and signature.

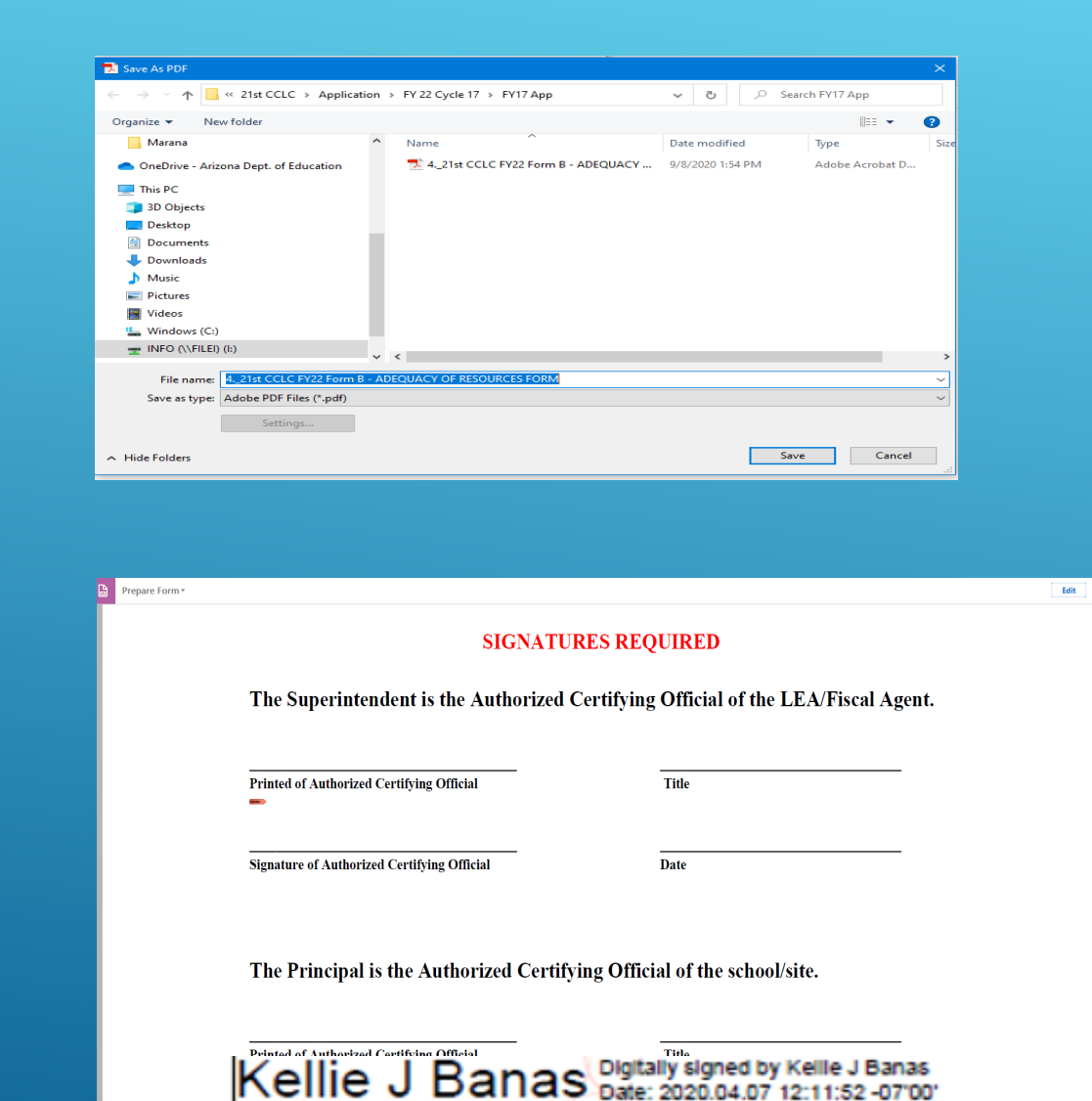